## **Learning Microsoft Excel**

## **Olympics Assigment3**

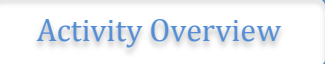

In this activity you will use the formulas that you have learned to this point, in addition you will learn about graphing and how to import the graph into Microsoft Word

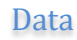

1. Open the file "Olympics3" in the shared folder

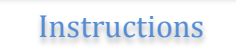

- 1. Insert a new worksheet into the workbook
- 2. Rename the new worksheet "Assignment"
- 3. Enter the following headings into separate cells starting with 'B3'
  - a. Year
  - b. Host City
  - c. Canadian Athletes
  - d. Gold
  - e. Silver
  - f. Bronze
  - g. Total
- 4. Enter the top 5 Winter Olympics in terms of total medal count
- 5. Format the cells as you see fit (ie. centre, adjust the width of columns, format the header row)
- 6. Select Column Chart from the Insert Tab (see below)

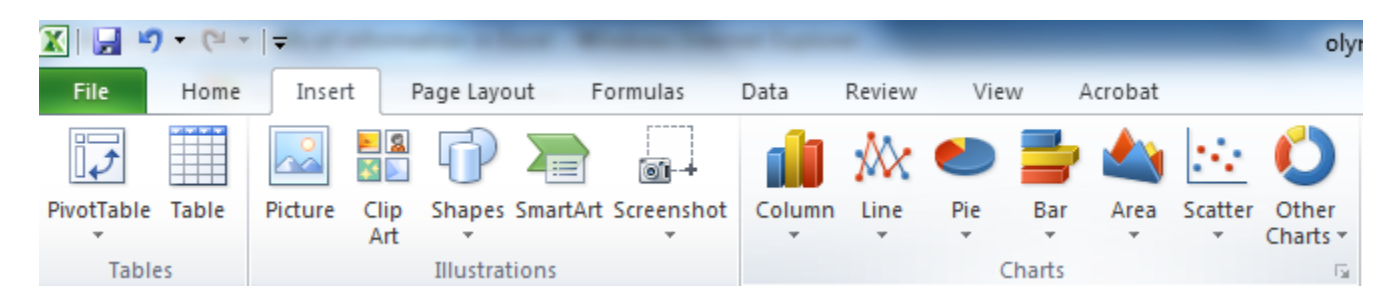

7. Select 2D column chart from the top left of the various chart options

8. Your chart should be blank and look as follows:

| <b>X</b>     | <b>- 7</b>               | • CI •             | Ŧ   |                          |                | olyı   | mpics3 · | - Micros | oft Excel |      |      | -     |       | Ch     |
|--------------|--------------------------|--------------------|-----|--------------------------|----------------|--------|----------|----------|-----------|------|------|-------|-------|--------|
| Fil          | e                        | Home               | In  | sert                     | Page Layo      | ut For | mulas    | Data     | Reviev    | v \  | /iew | Acrob | oat [ | Design |
| Char<br>Char | ange<br>t Type T<br>Type | Save As<br>emplate | Roy | Switch<br>v/Colum<br>Dat | Select<br>Data |        |          |          | Chart Lay | outs |      |       |       |        |
|              | Cha                      | art 1              |     | • (                      | $f_x$          |        |          |          |           |      |      |       |       |        |
|              | А                        |                    | В   | (                        | С              | D      | E        | F        | G         | Н    |      |       | J     | H      |
| 1            | * P                      |                    |     |                          |                |        | 13.33    |          |           |      |      | J.    |       |        |
| 2            |                          |                    |     |                          |                |        |          |          |           |      |      |       |       |        |
| 3            |                          |                    |     |                          |                |        |          |          |           |      |      |       |       |        |
| 4            |                          |                    |     |                          |                |        |          |          |           |      |      |       |       |        |
| 5            |                          |                    |     |                          |                |        |          |          |           |      |      |       |       |        |
| 6            |                          |                    |     |                          |                |        |          |          |           |      |      |       |       |        |
| 7            |                          |                    |     |                          |                |        |          |          |           |      |      |       |       |        |
| 8            | 8                        |                    |     |                          |                |        |          |          |           |      |      | 202   |       |        |
| 9            | _                        |                    |     |                          |                |        |          |          |           |      |      |       |       |        |
| 10           |                          |                    |     |                          |                |        |          |          |           |      |      |       |       |        |
| 11           | _                        |                    |     |                          |                |        |          |          |           |      |      |       |       |        |
| 12           |                          |                    |     |                          |                |        |          |          |           |      |      |       |       |        |
| 13           |                          |                    |     |                          |                |        |          |          |           |      |      |       |       |        |
| 14           |                          |                    |     |                          |                |        |          |          |           |      |      |       |       |        |
| 15           | 10                       |                    |     |                          |                |        | 1999     |          |           |      |      | 11    |       |        |

9. Right Click and choose Select Data

|                     | 17 - (1 -                | Ŧ                  |                    | olyr     | npics3 - | Microso | oft Excel    |              |        |    |        | Chart 1 | ícols |        |      |          |   |
|---------------------|--------------------------|--------------------|--------------------|----------|----------|---------|--------------|--------------|--------|----|--------|---------|-------|--------|------|----------|---|
| File                | Home                     | Insert             | Page Layo          | ut Forr  | nulas    | Data    | Review       | View         | Acrob  | at | Design | Layo    | ut    | Format |      |          |   |
| Change<br>Chart Typ | e Save As<br>pe Template | Switch<br>Row/Colu | select<br>umn Data |          | Chart    | avouts  | 4 4          | h            | h      | 6  | h      |         | h     | h      | Char | Styles   | h |
|                     | 10                       | - (                | fata E             |          | Charta   | ayouts  |              |              |        |    |        |         |       |        | Char | t styles |   |
|                     | A                        | B                  | C                  | D        | E        | F       | G            | Н            | 1      |    |        | K       |       | L      | М    |          | N |
| 1 2                 | Select Da                | ta Source          |                    | (analise |          |         |              |              |        |    | 2 X    |         |       |        |      |          |   |
| 3<br>4              | Charty                   | Chart gata range:  |                    |          |          |         |              |              |        |    |        |         |       |        |      |          |   |
| 5                   |                          |                    |                    |          |          |         |              |              |        |    |        |         |       |        |      |          |   |
| 7                   | Legend B                 | intries (Seri      | e)                 | ļl       | <u></u>  | Horiz   | contal (Cata | ecorv) Axisi | Labels |    |        |         |       |        |      |          |   |
| 8                   |                          |                    |                    |          |          |         |              |              |        |    |        |         |       |        |      |          |   |
| 10                  |                          |                    |                    |          |          |         |              |              |        |    |        |         |       |        |      |          |   |
| 11                  |                          |                    |                    |          |          |         |              |              |        |    |        |         |       |        |      |          |   |
| 12                  |                          |                    |                    |          |          |         |              |              |        |    |        |         |       |        |      |          |   |
| 14                  |                          |                    |                    |          |          |         |              |              |        |    |        |         |       |        |      |          |   |
| 15                  |                          |                    |                    |          |          |         |              | -            |        |    |        |         |       |        |      |          |   |
| 16                  | <u>H</u> idden           | and Empty          | Cels               |          |          |         |              |              | ОК     |    | Cancel |         |       |        |      |          |   |
| 47                  | _                        | _                  | _                  |          | _        | _       | _            | _            | _      | _  | _      |         |       |        |      |          |   |

10. Select the **'Add'** button underneath **'Legend Entries (Series)'** 11. Enter series name as **"Total Medals**"

| Edit Series            | Attest  | ? ×          |
|------------------------|---------|--------------|
| Series name:           |         |              |
| Total Medals           | <b></b> | Select Range |
| Series <u>v</u> alues: |         |              |
| ={1}                   | <b></b> | = 1          |
|                        | OK      | Cancel       |
|                        |         |              |

- 12. Select the icon above the "OK" button(see above)
- 13. Select the total medals from 'H4' to 'H8'
- 14. Select the same icon as in Step No. 12.
- 15. Click **'OK'**
- 16. Select 'Edit' under the Horizonal (Category) Axis labels
- 17. Select the 5 cities in the 'Host Cities' column. Click 'OK'
- 18. Click 'OK' again
- 19. Click on the Chart so that the toolbar shows design options "Chart Tools/Design" as below:

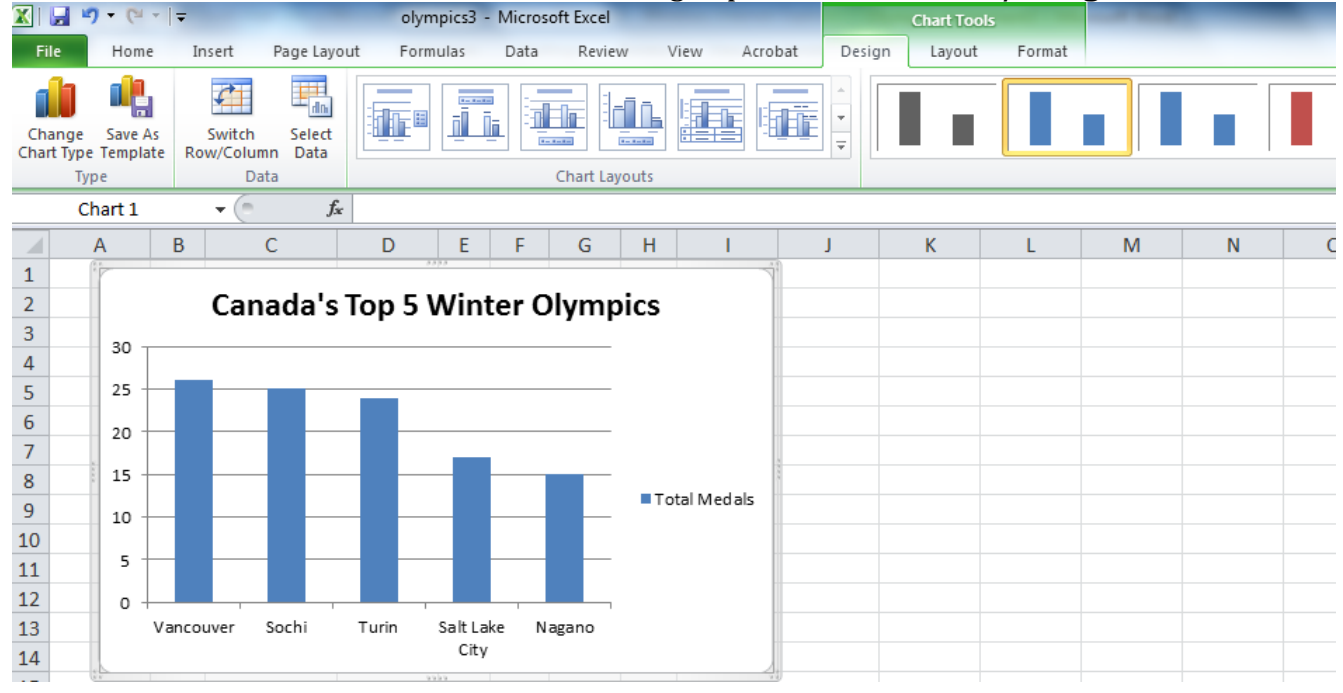

- 20. Choose design style 44
- 21. Go on the internet and choose a picture of a Canadian flag
  - a. Save the picture
- 22. Click on the middle of the graph where the bars are (just that area between the y and x axis should be highlighted)
- 23. Press Control and 1 together
- 24. With the 'Fill' highlighted click 'picture or texture fill' (see below); and choose insert from 'file'

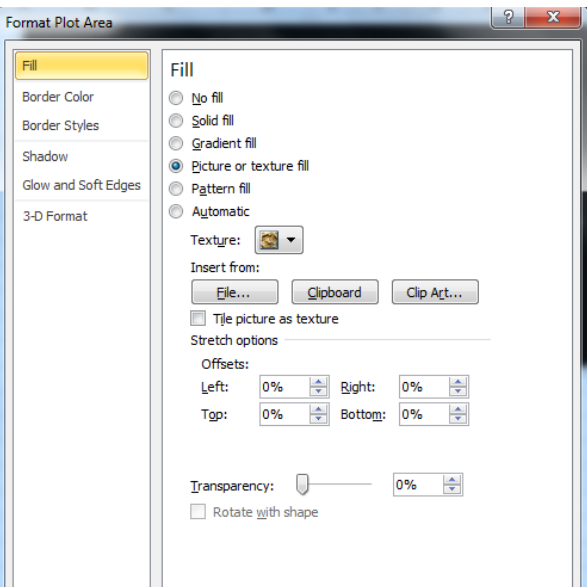

- 25. Choose your picture of the Canadian flag and choose 'insert'
- 26. Your Graph is almost complete but it may be useful to include the year of the Olympic Games as well
- 27. Insert a column between Host City and Canadian athletes
- 28. In row 4 of the new column enter the following formula:

## a. **b4&**" **"&c4** and **press enter**

- b. the information in column b4 and c4 should now be in d4 separated by a space
- 29. Select 'D4' and drag down to 'D8', press 'Control and 'D"
- 30. Click on the middle of the graph where the bars are (just that area between the y and x axis should be highlighted)
  - a. Right click and choose 'select data'
  - b. Choose **'edit'** horizontal axis
  - c. Select the new column from row 4 to row 8, click 'OK'
  - d. Click **'OK'**
- 31. Rename the title of the graph to something more relevant to the information
- 32. Your Chart is now complete.
- 33. Now copy and paste the **<u>chart only</u>** into Microsoft Word
- 34. Enter a title on the word document
- 35. Write a summary paragraph about the details in the chart.
- 36. Ensure the paragraph is single spaced